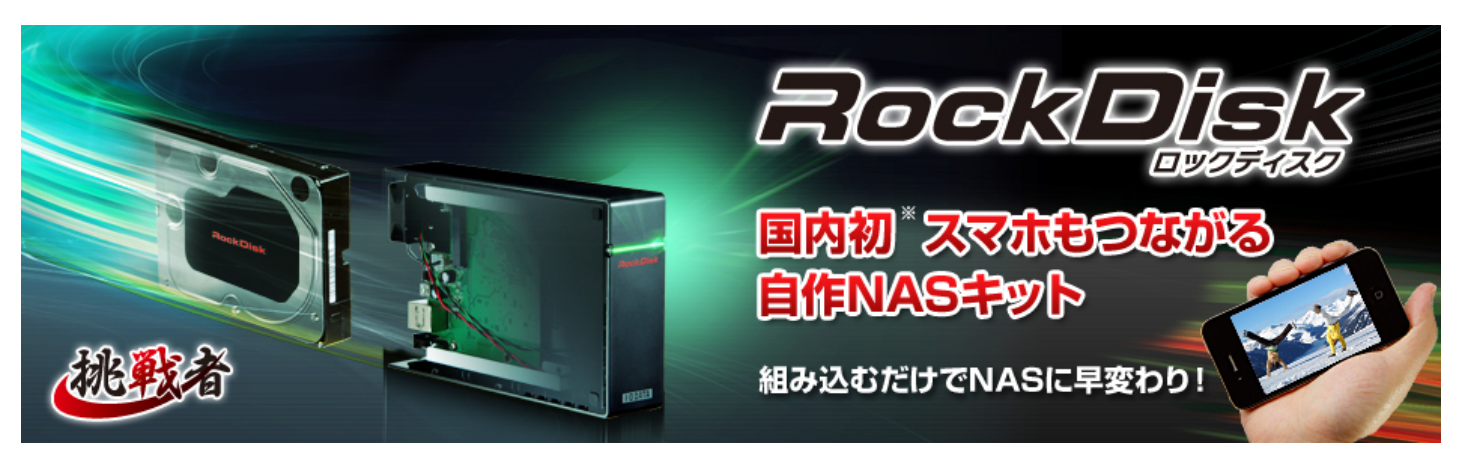

# iOS 版 MyiSharing CloudSync 操作ガイド

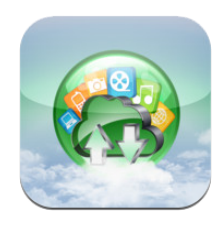

本ガイドは挑戦者「RockDisk」を iPhone や iPad 等 iOS 端末でアクセスするためのアプリケー ション「Myisharing CloudSync」の操作について説明しています。より詳しい取扱説明書は電子 マニュアル(英語)をご覧ください。(<u>http://cloudlandisk.myakitio.com/</u>) 尚、本ガイドは iPhone を例にご説明しています。

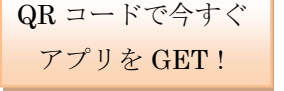

- 1. CloudSync のインストール
- <u>2.RockDisk へのログイン</u>
- <u>3.写真・動画の直接アップロード</u>
- <u>4.カメラロールからの写真・動画アップロード</u>
- <u>5.ボイスメモ</u>
- <u>6.RockDisk からのファイル表示 / ダウンロード</u>
- <u>7.ダウンロードした写真のスライドショー表示</u>

### <u>8.各種設定</u>

# 1. MyiSharing CloudSync のインストール

下記手順に従って、インストールしてください。

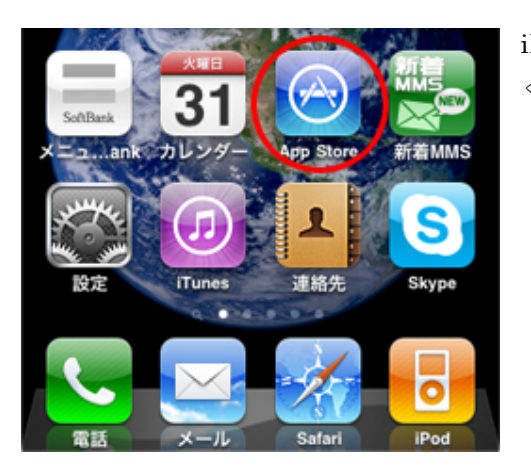

iPhone のホーム画面から「App Store」をタップして「App Store」を起動て ください。

「App Store」の検索ボタンをタップします。

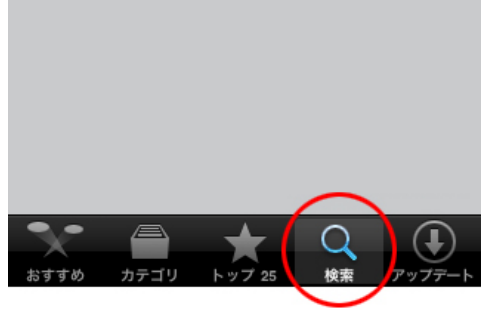

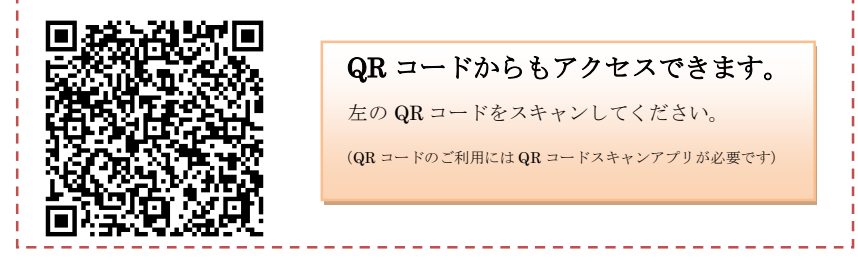

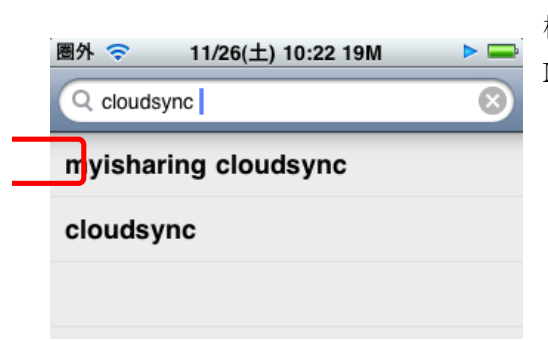

検索ボックスに「CloudSync」と入力します。何種類か候補が出てきますが、 MyiSharing CloudSync をタップしてください。

Myisharing CloudSync が表示されますので、「無料」ボタンをタップしてインストールしてください。

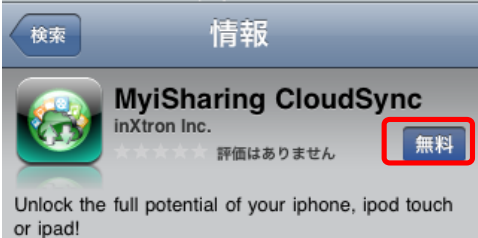

This app allows users of an CloudSync Plus or CloudDock NAS devices (or compatible) to access the digital content stored on the hard drives of their devices through an iPhone, iPod touch or iPad.

# 2.<u>RockDisk へのログイン</u>

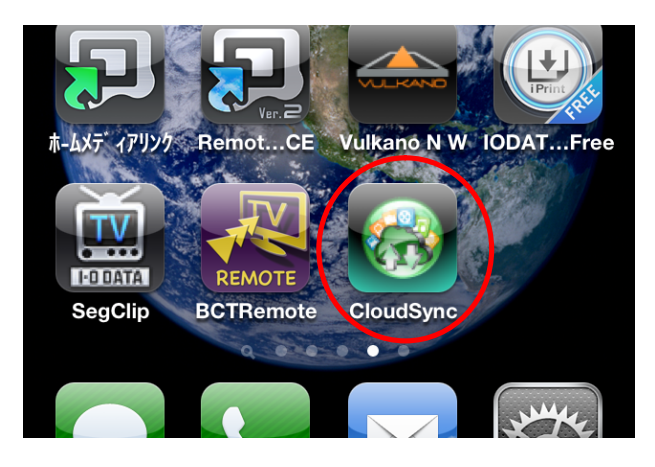

アプリをインストールすると、メニュー画面に「CloudSync」アイ コンが追加されますのでタップして起動してください。

MyiSharing CloudSync を起動するとログイン画面が表示されます。

サーバー名には事前に登録した RockDisk の名前(ホスト名)を入力して「ログイン」ボタンをタップしてください。

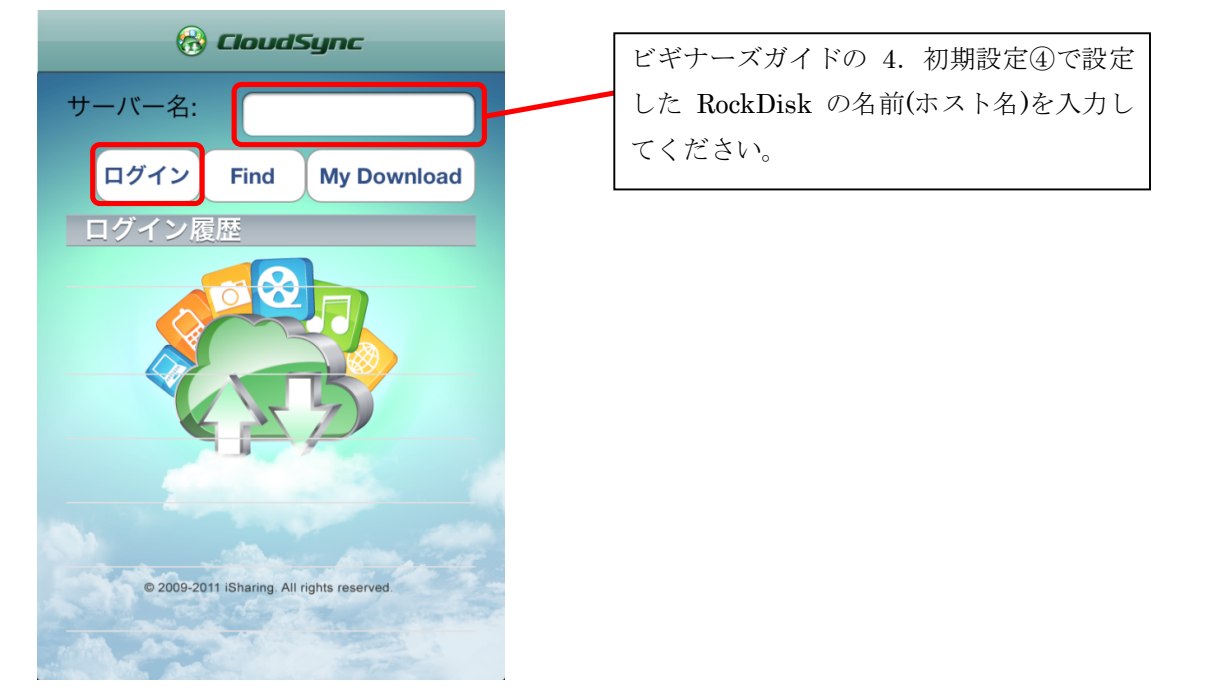

ログインすると「ユーザー名・パスワード」入力画面が表示されますので、事前に登録した「ユーザー名」「パスワード」 を入力して「OK」ボタンをタップしてください。

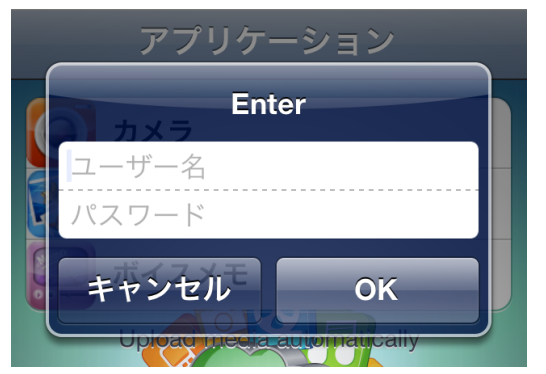

《ご注意》 ビギナーズガイド 7.リモートアクセスの設定② の「③アカウントの設定」で設定したユーザー名 とパスワードを入力してください。

### 3.写真・動画の直接アップロード

アプリケーション画面にある「カメラ」は写真や動画を撮影して直接 RockDisk にアップロードする機能です。 (カメラロールからのアップロードに比べてアップロード速度を優先しているモードです。)

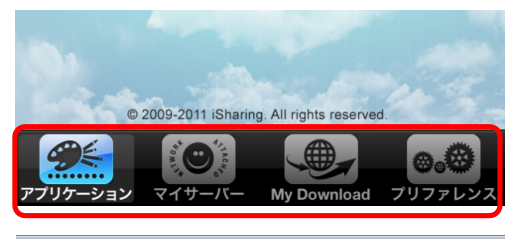

画面下に「アプリケーション」「マイサーバー」「My Download」「プリファレ ンス」のアイコンがあり、タップする事で切り替わります。「アプリケーショ ン」アイコンをタップして画面を切り換えてください。

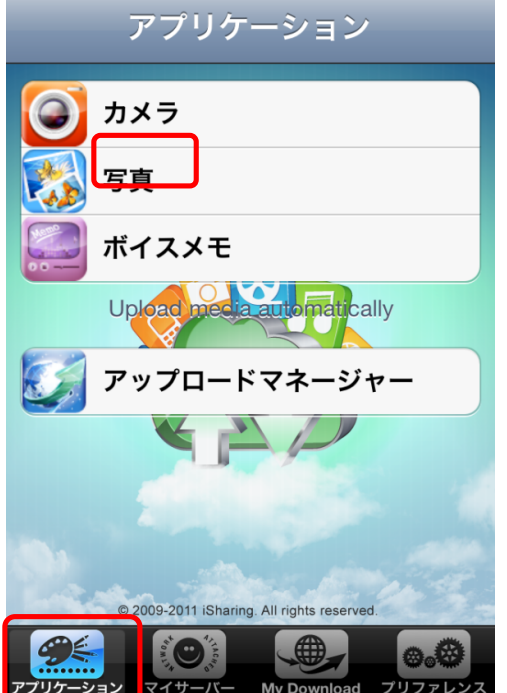

「カメラ」をタップしてください。 iPhoneのカメラアプリが起動します。

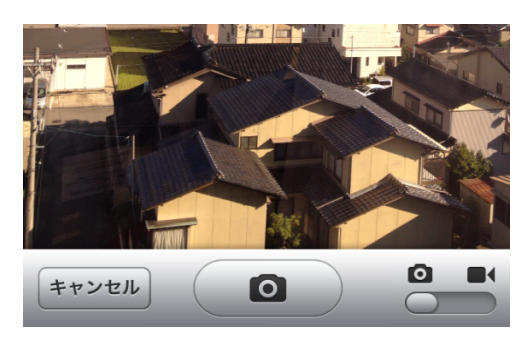

カメラアプリが起動すると標準のカメラアプリと同様に撮影をする事ができ ます。カメラアプリの設定変更により写真と動画の切り換えや、インカメラ とアウトカメラの切り替えなどを行う事が可能です。元の画面に戻るには「キ ャンセル」ボタンを押してください。

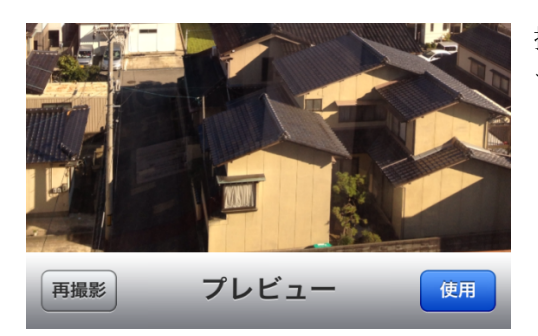

撮影が終了すると「使用」「再撮影」の選択が表示されます。撮影した写真を アップロードする場合は「使用」を、撮り直す場合は「再撮影」ボタンを押 してください。

#### 《ご注意》

「使用」ボタンを押すと自動的にアップロードを開始して、完了後にカ メラ撮影モードに戻ります。長時間の動画など大きなファイルになる場 合は、アップロードが完了するまでは他の操作ができなくなりますので しばらくお待ちください。(動画のアップロードはWiFiの利用を推奨します)

### 4.カメラロールからの写真・動画アップロード

「アプリケーション」画面にある「写真」はお使いの iPhone の「カメラロール」から写真や動画を RockDisk にアップ ロードする機能です。(直接アップロードに比べて画質を優先しているモードです。)

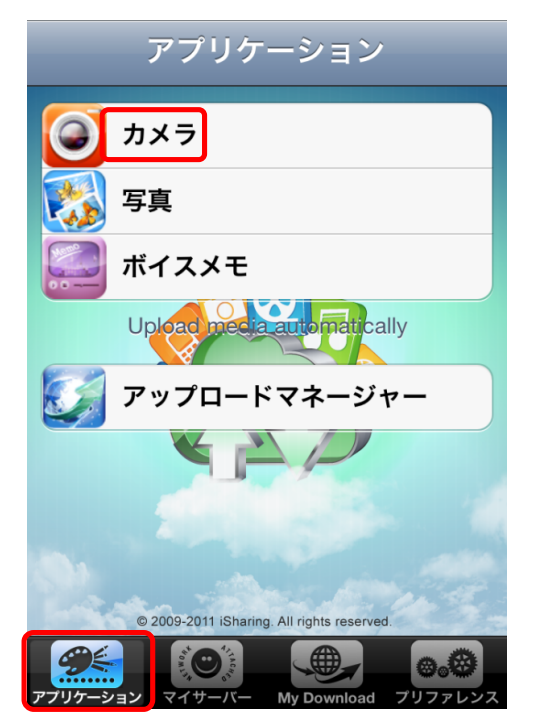

「写真」をタップして写真アプリケーションを起動してください。

カメラロールからアップロードしたい写真や動画をタップする事でアップロードマネージャに画面が切り替わりアップ ロードを開始します。

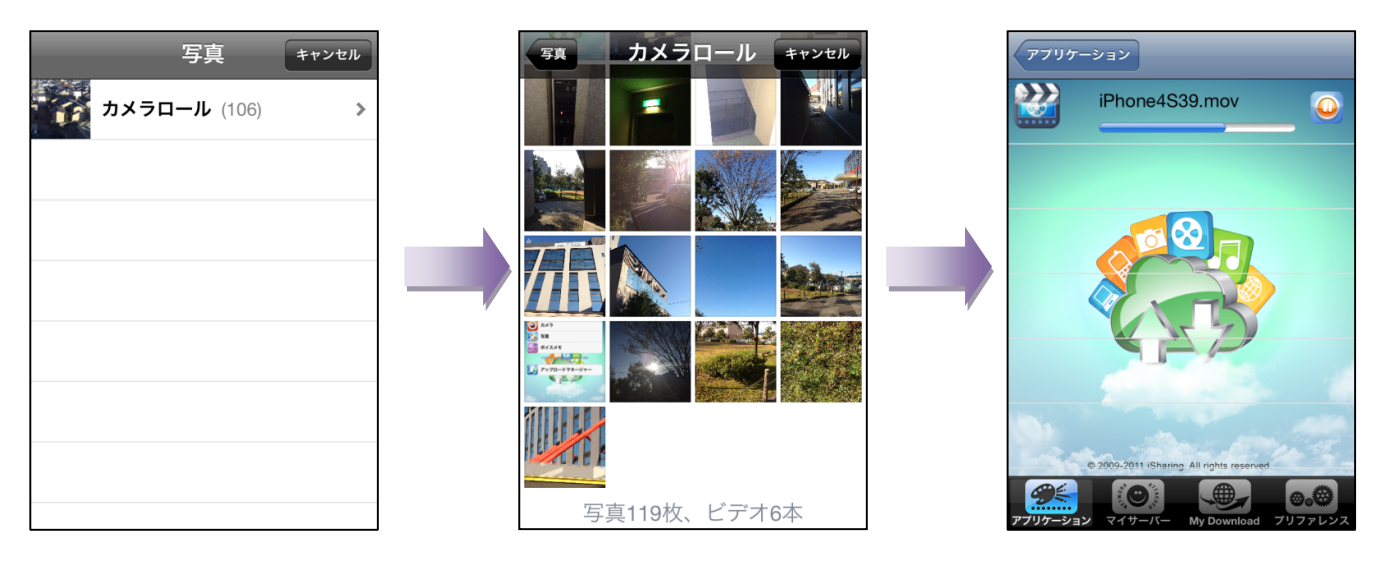

### 5.<u>ボイスメモ</u>

「アプリケーション」画面にある「ボイスメモ」は音声を録音して Rockdisk に直接アップロードする機能で、ボイスレ コーダーとしてお使いいただけます。

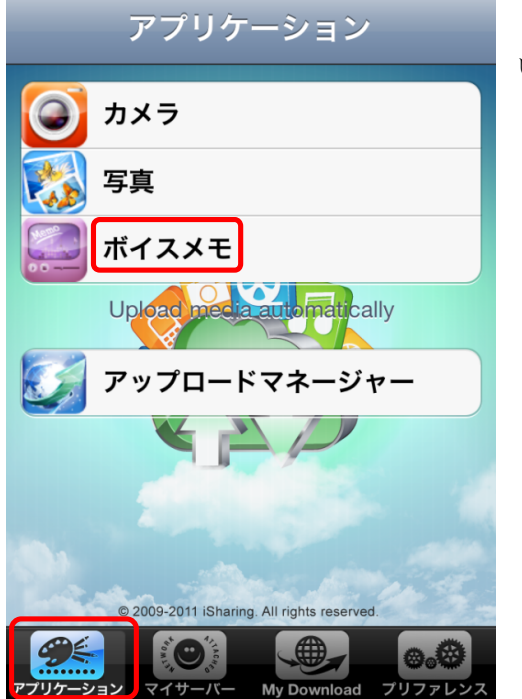

「ボイスメモ」をタップしてボイスメモアプリケーションを起動してくださ い。

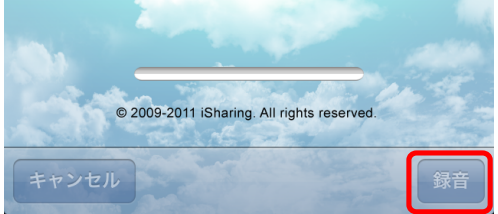

「録音」をタップする事で録音を開始します。 録音中は、録音レベルメーターが音量を表示しています。

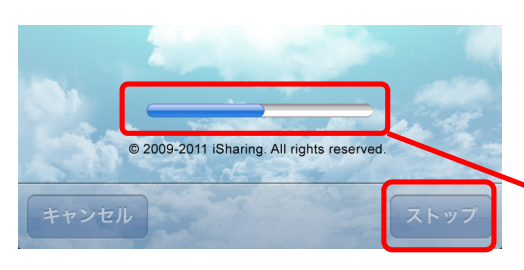

録音を終了する場合は「ストップ」ボタンをタップしてください。 録音終了と同時に自動的に RockDisk に音声ファイルをアップロードします。 「キャンセル」をタップすると、録音中でも録音を中止しアプリケーション選 択画面に戻ります。

録音レベルメーター

## <u>6.RockDisk からのファイル表示 / ダウンロード</u>

CloudSync を「マイサーバー」に切り換える事で、RockDisk に保存されているファイルにアクセスできます。 ログインしたユーザー名に付与されたアクセス権限に応じてフォルダが表示されます。

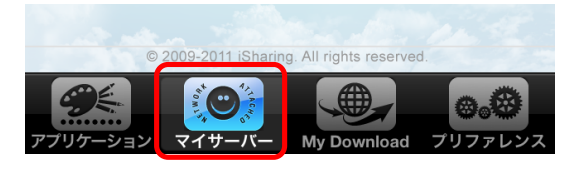

ファイル名をタップすると対応している写真、音楽、動画、ドキュメントファイルを表示・再生する事ができます。(iPhone にファイルは残りません)。また、ファイル名の右にある ①ボタンをクリックするとファイルをダウンロードして iPhone に保存されます。ダウンロードしたファイルは、 ③マークに変わります。

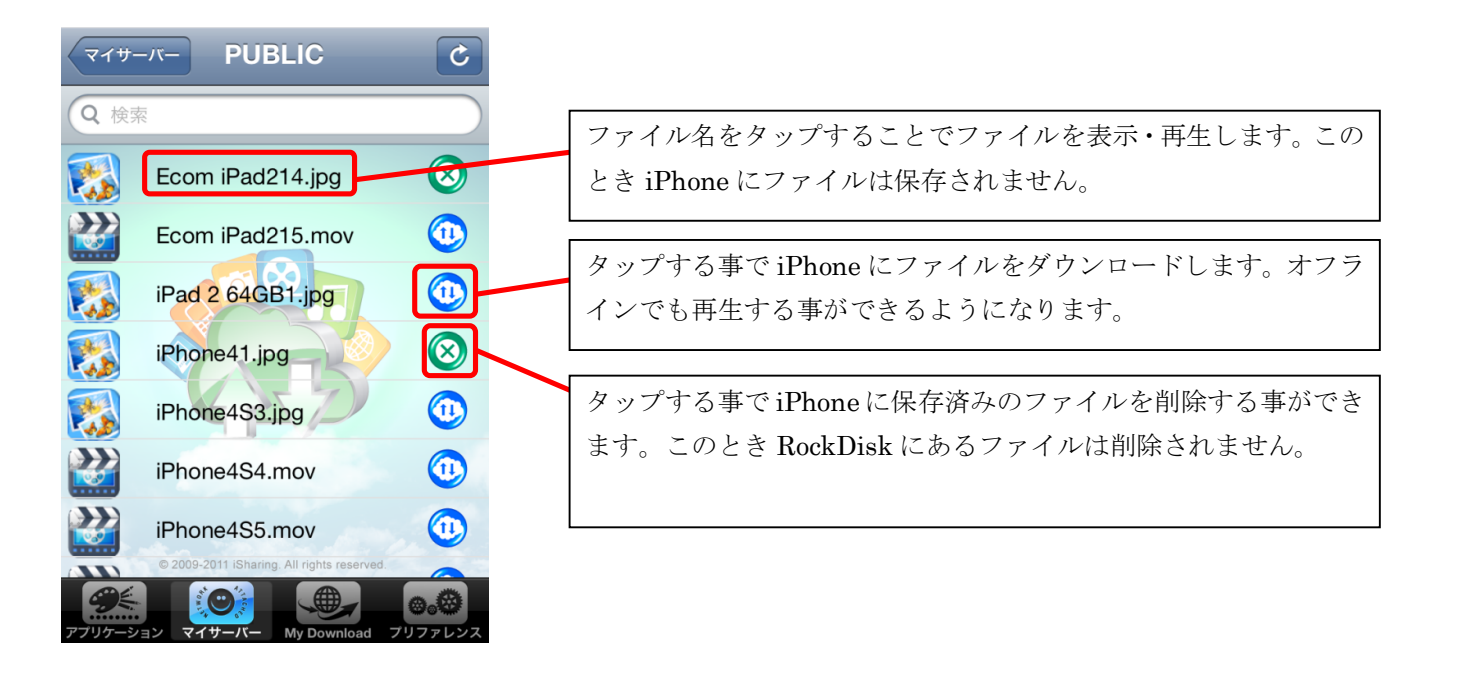

動画・音楽はファイル名をタップすることでストリーミング再生することができます。ストリーミング再生は通信速 度が不足する場合、快適に再生できません。途中で再生が止まってしまう場合は、再生ボタンを押す事で再開できま す。

## <u>7.ダウンロードした写真のスライドショー表示</u>

「マイダウンロード」は RockDisk からダウンロードしたファイルをフォルダごとにリスト表示する機能です。フォルダ 内の写真ファイルをスライドショー表示できます。なお「マイダウンロード」はオフラインでもご利用いただけます。

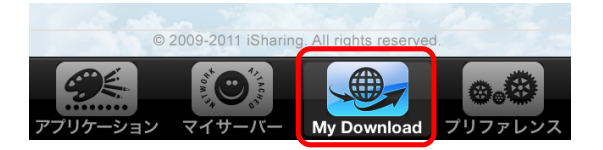

フォルダ内に保存された写真をスライドショー表示をする事が可能です。

また「シェア」ボタンを押す事でメールにファイルを添付して送信する事が出来ます。

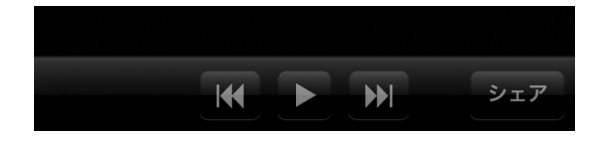

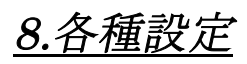

「プリファレンス」はアップロードするファイルの画質を調整したり、保存先を指定する事ができる設定画面です。

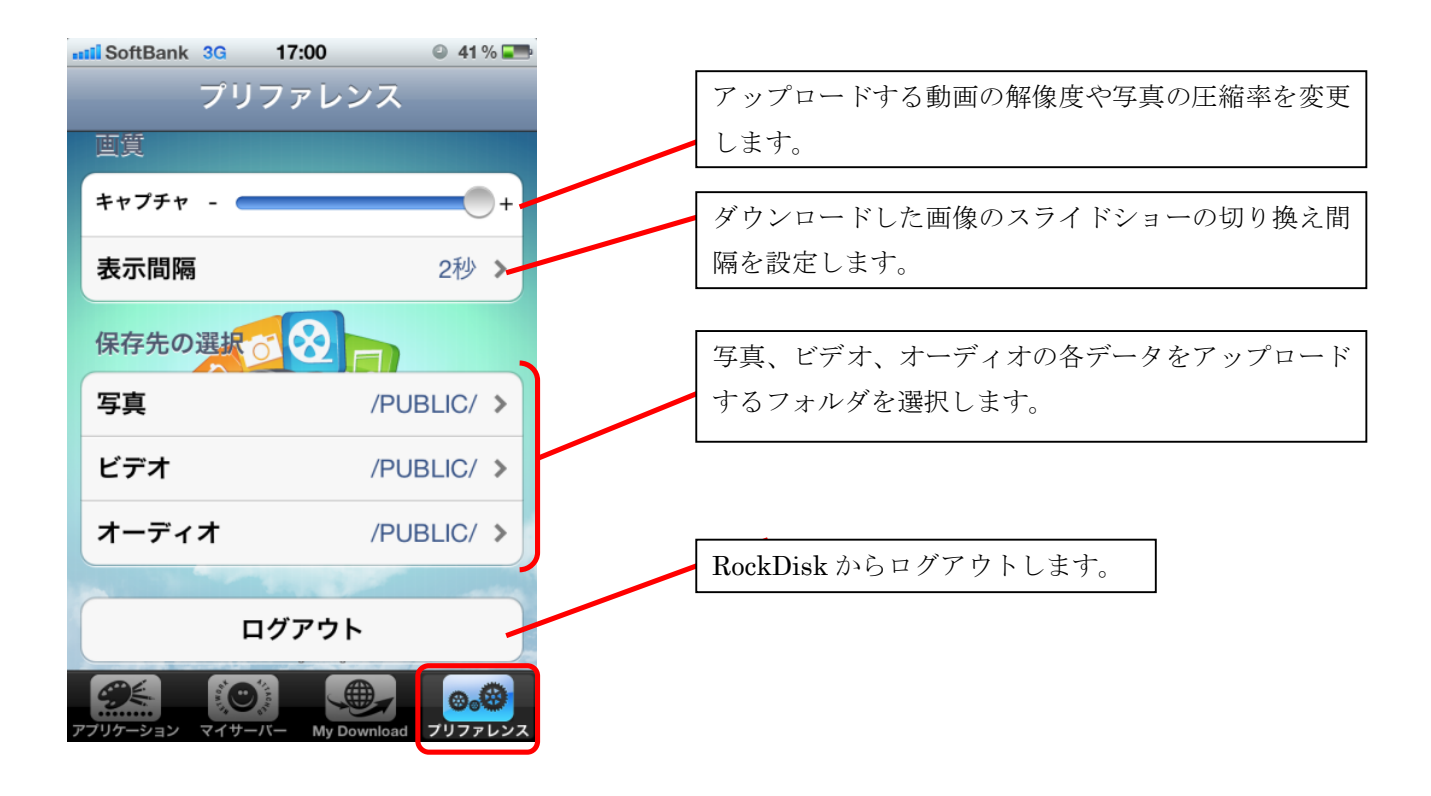